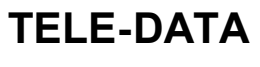

Telegramm-Konverter

I:

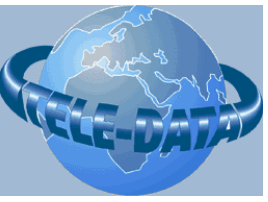

http://www.tele-data.de

# TELEGRAMM-KONVERTER - IEC101 - OPC -

Inbetriebsetzungsheft Version 0.1

TD040908

Telegramm-Konverter TK IEC101 - OPC

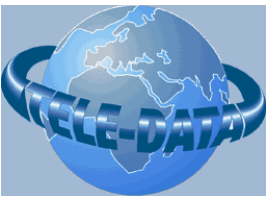

http://www.tele-data.de

## Inbetriebsetzungsheft

für Telegramm-Konverter TK IEC101 - OPC

Release: V0.1

Entstehungsdatum: 17.11.2004

Ausgabedatum: 17.11.2004

Telegramm-Konverter TK IEC101 - OPC

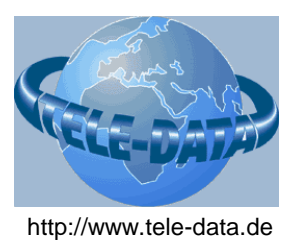

| Author    | Department          | change | version | date       |
|-----------|---------------------|--------|---------|------------|
| Erlenbach | www.ib-erlenbach.de | base   | 0.1     | 17.11.2004 |
|           |                     |        |         |            |
|           |                     |        |         |            |
|           |                     |        |         |            |
|           |                     |        |         |            |
|           |                     |        |         |            |
|           |                     |        |         |            |
|           |                     |        |         |            |
|           |                     |        |         |            |
|           |                     |        |         |            |
|           |                     |        |         |            |
|           |                     |        |         |            |

Telegramm-Konverter TK IEC101 - OPC

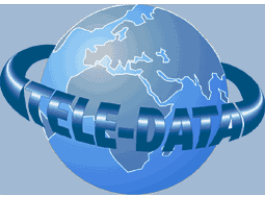

http://www.tele-data.de

#### INHALT

| 1 | TECHNIS  | CHE BESCHREIBUNG                      | 5  |
|---|----------|---------------------------------------|----|
|   | 1.1      | Anwendungsbereich                     | 6  |
|   | 1.2      | Beschreibung der Ablaufsteuerung      | 6  |
|   | 1.3      | Ausführung                            | 7  |
|   | 1.3.1    | Schnittstellen                        | 7  |
|   | 1.3.2    | Bildschirm-Dialog                     | 7  |
| 2 | INSTALL  | ATIONSANLEITUNG                       | 8  |
|   | 2.1      | Installation der Hardware             | 8  |
|   | 2.2      | Installation der Software             | 9  |
|   | 2.2.1    | Installation der OPC-Runtime          | 9  |
|   | 2.2.2    | Installation des Dongles              | 11 |
|   | 2.2.3    | Installation der Konverter-Software   | 14 |
|   | 2.2.4    | Einrichten eines automatischen Logins | 16 |
| 3 | INBETRIE | BNAHME                                | 17 |
|   | 3.1      | Parametrierung allgemeiner Parameter  | 17 |
|   | 3.2      | Parametrierung der OPC -Parameter     | 20 |
|   | 3.3      | Parametrieren der OPC-Datenpunkte     | 24 |
|   | 3.4      | Parametrierung der IEC101-Parameter   | 27 |
|   | 3.5      | Parametrierung der IEC101-Datenpunkte | 33 |
|   | 3.6      | Anzupassende Einstellungen            | 35 |
|   | 3.6.1    | Checkliste Allgemeine Einstellungen   | 35 |
|   | 3.6.2    | Checkliste OPC                        | 35 |
|   | 3.6.3    | Checkliste IEC                        | 36 |
| 4 | KONTAK   | Γ                                     | 37 |

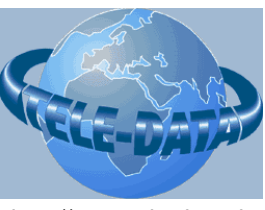

### 1 Technische Beschreibung

#### Hinweis !

Diese Anleitung enthält aus Gründen der Übersichtlichkeit nicht sämtliche Detailinformationen zu allen Typen des Produkts und kann auch nicht jeden denkbaren Fall der Aufstellung, des Betriebs oder der Instandhaltung berücksichtigen.

Die nachstehende Aufzählung stellt kein vollständiges Verzeichnis aller für einen Betrieb des Betriebsmittels erforderlichen Sicherheitsmaßnahmen dar, weil besondere Betriebsbedingungen weitere Maßnahmen erforderlich machen können.

Sollten Sie weitere Informationen wünschen, oder sollten besondere Probleme auftreten, die in der Betriebsanleitung nicht ausführlich genug behandelt werden, können Sie die erforderliche Auskunft unter der Tel. Nr. (09101)997810 anfordern.

#### ! Warnung !

Beim Betrieb elektrischer Betriebsmittel stehen zwangsläufig bestimmte Teile dieser Betriebsmittel unter gefährlicher Spannung. Es können deshalb schwere Körperverletzung oder Sachschäden auftreten, wenn nicht fachgerecht gehandelt wird.

- Vor Anschluß irgendwelcher Verbindungen ist der zur Aufnahme der Baugruppe verwendete Baugruppenträger zu erden.
- Gefährliche Spannungen können in allen mit der Spannungsversorgung verbundenen Schaltungsteilen entstehen.
- Auch nach Abtrennen der Versorgungsspannung können gefährliche Spannungen im Betriebsmittel vorhanden sein.
- Die im Handbuch bzw. in der Betriebsanleitung genannten Grenzwerte dürfen nicht überschritten werden; dies ist auch bei der Prüfung und der Inbetriebnahme zu beachten.
- Nur qualifiziertes Personal darf an diesem Betriebsmittel arbeiten. Der einwandfreie und sichere Betrieb dieses Betriebsmittels setzt sachgemäßen Transport, fachgerechte Lagerung, Aufstellung und Montage sowie sorgfältige Bedienung und Instandhaltung voraus.

#### **Qualifiziertes Personal**

sind Personen, die über Ausbildung und Qualifikation verfügen, um elektrische Geräte in Betrieb zu setzen, Sicherheitstechnik anwenden können und in erster Hilfe geschult sind.

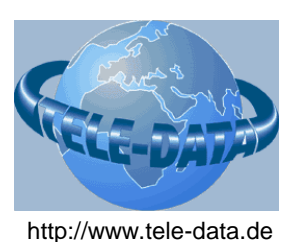

#### 1.1 Anwendungsbereich

Die Software IEC101OPC arbeitet als Konverter zwischen REG-D-Baugruppe (z.B. Regler) und Profibus-DP- oder Fernwirk- Geräten. Dazu muss die Software auf einem PC (empfohlen wird ein Industrie-PC) unter dem Betriebssystem Windows2000 / WindowsXP installiert sein.

Die Konvertersoftware IEC1010PC

- baut selbständig nach Rechnerstart die Verbindung zur Leitstelle / Unterstationen auf
- koordiniert den Telegrammverkehr zwischen -Verbindungen zu Leitstellen oder Unterstationen

#### 1.2 Beschreibung der Ablaufsteuerung

Nach Start des Programms wird sofort der Eingang zum IEC101-Anschluss blockiert. Nach Verbindungsaufbau zum OPC-Anschluss und vollständiger Aktualisierung des Prozessbildes wird dieser Eingang freigeschaltet. Die Software meldet anschließend den erfolgreichen Anlauf mit der festgelegten Meldung an den PROFIBUS-/Fernwirk-Anschluß.

Telegramm-Konverter TK IEC101 - OPC

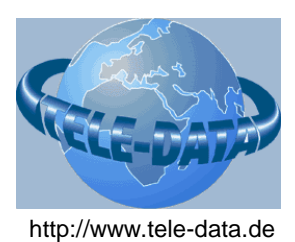

#### 1.3 Ausführung

#### 1.3.1 Schnittstellen

Die Software TKIEC101OPC unterstützt für den Datenaustausch folgende Schnittstellen:

- 1 serielle Schnittstelle (Protokoll IEC 101) zu Fernwirk-Geräten
- 1 Ethernet Schnittstelle (Protokoll TCPIP/OPC) zum OPC-Leitrechner

#### 1.3.2 Bildschirm-Dialog

Nach erfolgreichem Programmstart zeigt sich folgender Dialog:

| General<br>Load Config START Log<br>STOP Log                                                                                                    |         |                                                                                           | About |
|----------------------------------------------------------------------------------------------------|---------|-------------------------------------------------------------------------------------------|-------|
| IEC 101<br>✓ Automatic connect<br>Status<br>✓ connect<br>✓ disconnect<br>IEC 101 Information<br>✓ Converte<br>✓ R><br>C R><br>C R> | я<br>() | OPC-Server<br>√ Automatic connect<br>Status<br>C connect<br>C disconnect<br>OPC Server In | st    |
|                                                                                                    |         |                                                                                           | Exit  |

Abbildung 1: Das Programm IEC1010PC

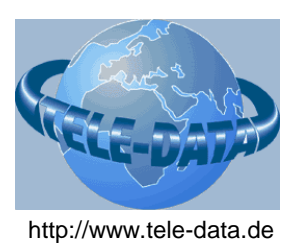

### 2 Installationsanleitung

Im Folgenden wird die Installation des Telegrammkonverters beschrieben. Als Hardware wird empfohlen:

Ein PC mit min. 2 GHz, mind. 512 MB RAM, mind. 4 GB Festplatte, 10MBit-Ethernet-Karte, serielle Schnittstelle, CDROM-Laufwerk.

#### 2.1 Installation der Hardware

Das folgende Bild zeigt das Aufbau-Schema der Konverter-Hardware:

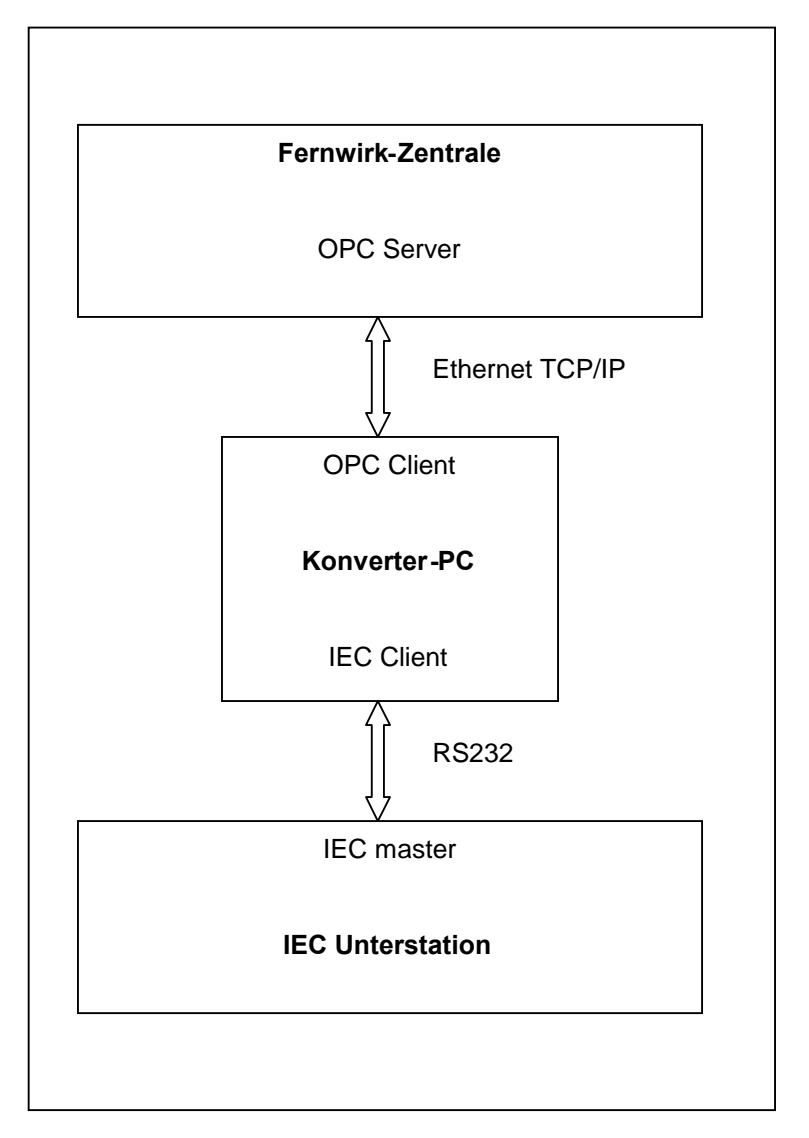

#### Abbildung 2: Aufbau-Schema Konverter IEC1010PC

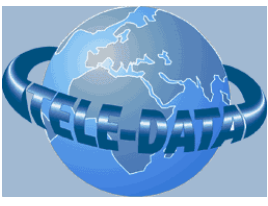

http://www.tele-data.de

Wie aus der Abbildung ersichtlich muss der Konverter-PC über ein Ethernet- Kabel mit der Fernwirkzentrale verbunden werden.

Die Verbindung zur Unterstation wird über eine serielle RS232-Leitung (Null-Modem-Kabel) hergestellt.

#### 2.2 Installation der Software

#### 2.2.1 Installation der OPC-Runtime

Für die Kommunikation mit einem OPC-Server muss zunächst die OPC-Runtime –Bibliothek installiert werden. Diese Bibliothek wird für die Kommunikation des Konverters mit dem OPC-Server **zwingend** benötigt!

Auf der Installations-CD befindet sich im Unterverzeichnis "OPC" das Installationsprogramm "OPC Core Components 2.00 Redistributable 1.06.msi".

Starten Sie das Installations-Programm und folgen Sie den dort angegebenen Anweisungen.

|                                                                                                    | 00 Redistributable                                                                                                    | 2                                                                                 |
|----------------------------------------------------------------------------------------------------|----------------------------------------------------------------------------------------------------|-----------------------------------------------------------------------------------|
| icense Agreemen                                                                                                | t                                                                                                    | PC                                                                                |
|                                                                                                    |                                                                                                    | FOUNDATION                                                                        |
| NON-EXCLUSIVE LIC<br>The OPC Foundatio<br>Foundation"), has                                                    | he license agreement now. If you<br>click "Cancel".<br>EENSE AGREEMENT<br>on, a non-profit cor<br>s established a set | poration (the "OPC of specifications                                              |
|                                                                                                    |                                                                                                    |                                                                                   |
| intended to foste<br>automation/contro<br>and business/offi<br>industry.                                       | r greater interoper<br>)l applications, fie<br>.ce applications in                                                    | ability between<br>ld systems/devices,<br>the process control                     |
| intended to foste<br>automation/contro<br>and business/offi<br>industry.<br>The OPC snecifica                  | r greater interoper<br>ol applications, fie<br>ce applications in                                                     | ability between<br>ald systems/devices,<br>the process control<br>and interfaces. |
| intended to foste<br>automation/contro<br>and business/offi<br>industry.<br>The OPC specifica<br>C IDoNotAgree | er greater interoper<br>ol applications, fie<br>ce applications in<br>tions define standa<br>C Agree                  | ability between<br>and systems/devices,<br>the process control<br>and interfaces. |

Abbildung: Installationsdialog OPC Runtime – License Agreement

Bestätigen sie die Angaben zur Lizenz und fahren Sie mit dem Button "Next" fort.

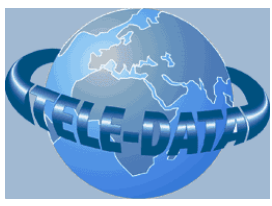

```
http://www.tele-data.de
```

Direkt im Anschluss wird die OPC Runtime Bibliothek auf Ihrem Rechner installiert.

| FOUNDATION |
|------------|
| TOUNDATION |
|            |
|            |
|            |
|            |
|            |
|            |
|            |
|            |
|            |
|            |
|            |
|            |

Abbildung 3: Installation OPC Core Components

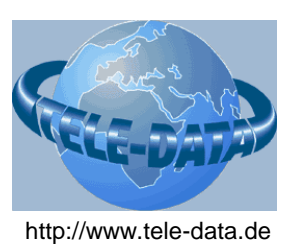

#### 2.2.2 Installation des Dongles

Die Software IEC2OPC.exe wird mit einem Dongle ausgeliefert. Für den Betrieb der Software muss zunächst die Treiber-Software zu diesem Dongle installiert werden. Auf der Installations-CD befindet sich im Unterverzeichnis "WIBUKEY\Runtime" das Installationsprogramm "setup32.exe". Starten Sie bitte das Installationsprogramm und folgen Sie den dort angegebenen Anweisungen.

| 🔒 WIBU-KEY Installationspre | ogramm                                                                                                    |
|-----------------------------|----------------------------------------------------------------------------------------------------|
|                             | <ul> <li>Willkommen beim WIBU-KEY-Software-Setup. Dieses<br/>Programm wird WIBU-KEY-Software auf Ihrem<br/>Computer installieren.</li> <li>Es wird dringend empfohlen, alle anderen Windows-Anwendungen<br/>(auch die Systemsteuerung) zu beenden, bevor dieses<br/>Setup-Programm gestartet wird.</li> <li>Wählen Sie »Abbrechen«, um das Setup-Programm zu beenden und<br/>schließen Sie dahn alle anderen Anwendungen.</li> <li>Wählen Sie »Weiter«, um mit der Installation fortzufahren.</li> </ul> |
|                             | Weiter > Abbrechen                                                                                                    |

Nach dem Willkommensdialog haben Sie die Möglichkeit, die unterstützten Sprachen anzugeben.

| 🛃 WIBU-KEY Installationspro | ogramm                                                                                                    |
|-----------------------------|----------------------------------------------------------------------------------------------------|
|                             | Bitte wählen Sie die Sprachen, die WIBU-KEY unterstützen soll:<br>Englisch<br>Chinesisch (vereinfacht)<br>Französisch<br>Deutsch<br>Italienisch<br>Ungarisch<br>Japanisch<br>Portugiesisch<br>Spanisch |
|                             | < <u>Z</u> urück <u>W</u> eiter > Abbrechen                                                                                                    |

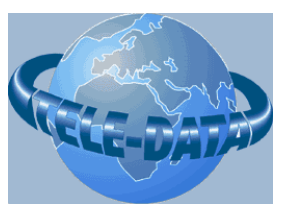

http://www.tele-data.de

Geben Sie den Installationspfad an, bzw. bestätigen Sie die Default-Vorgabe.

| 🛃 WIBU-KEY Installations | programm                                                                                                    |                |
|--------------------------|----------------------------------------------------------------------------------------------------|----------------|
| The second second        | Das Setup-Programm wird die WIBU-KEY Tools in den<br>folgenden Ordner installieren.                                              |                |
|                          | Um die Programme in diesen Ordner zu installieren wähl<br>bitte »Weiter«.                                                        | en Sie         |
|                          | Um die Programme in einen anderen Ordner zu installier<br>wählen Sie bitte »Suchen« und wählen einen anderen (                   | en,<br>Jrdner. |
|                          | Sie können die Installation der WIBU-KEY Tools durch<br>Auswahl von »Abbrechen« unterbinden und das<br>Setup-Programm abbrechen. | tie            |
|                          | Zielverzeichnis<br>C:\Programme\WIBUKEY                                                                                          | Suchen         |
|                          | < <u>Z</u> urück <u>Weiter&gt;</u>                                                                                               | Abbrechen      |

Als nächstes wählen Sie die zu installierenden Komponenten aus. Für die Installation des Treibers auf einem Einzelplatz-System sind hier außer dem Treiber keine zusätzlichen Programme oder Tools erforderlich. Aus diesem Grunde deaktivieren Sie bitte alle ausgewählte Komponenten und betätigen Sie den Button "Weiter"

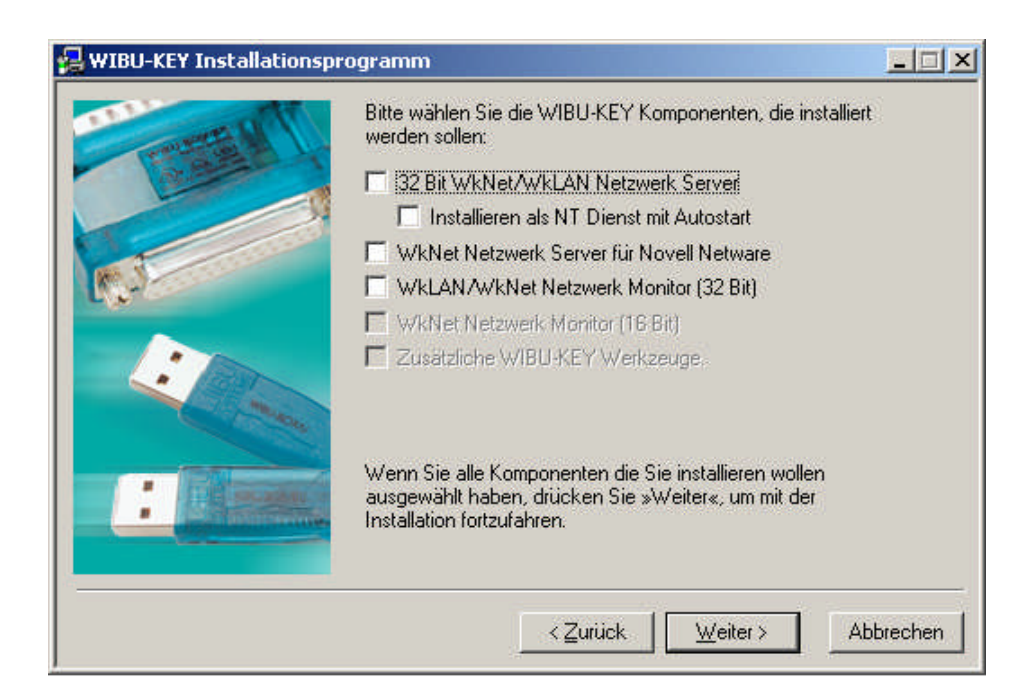

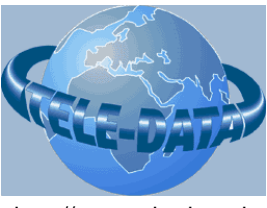

http://www.tele-data.de

Nach dem Betätigen der zu installierenden Komponenten wird die Installation durchgeführt.

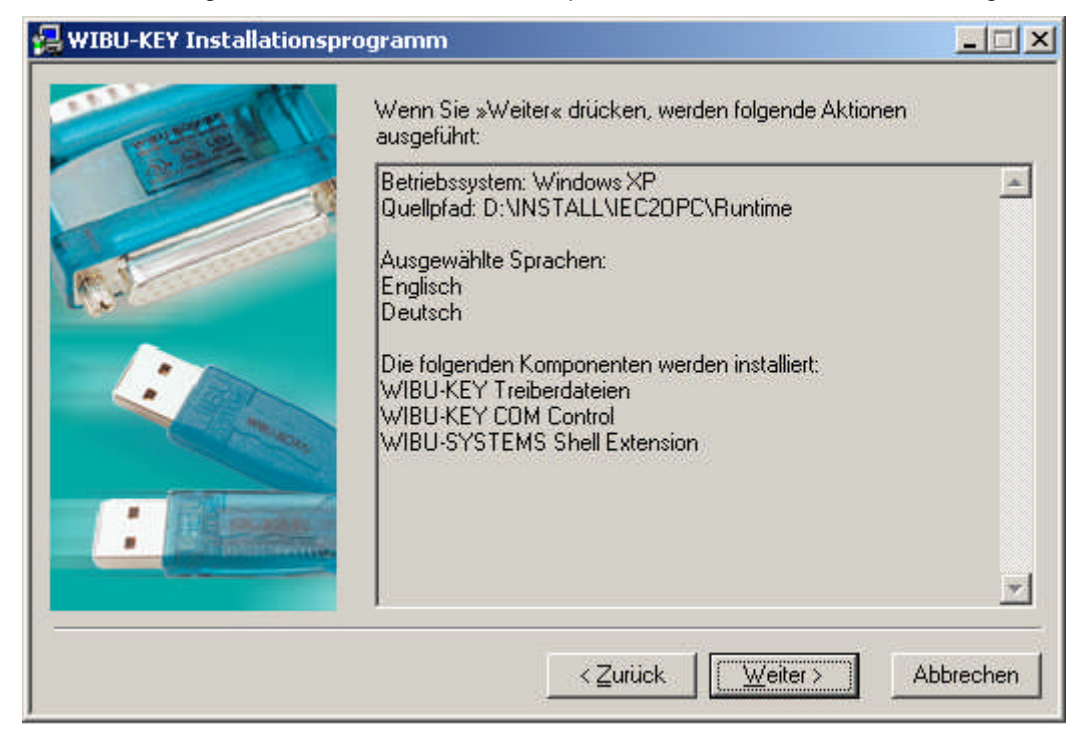

#### Anbringen des Dongles am PC

Stecken Sie den Dongle an den Parallelport des Rechners. Sollte diese Schnittstelle bereits belegt sein, so entfernen Sie zunächst den angeschlossenen Stecker. Nun stecken Sie den WIBUKEY-Dongle an die parallele Schnittstelle an und stecken den vorherigen Anschlussstecker an die Rückseite des WIBUKEY-Dongels.

Das Programm IEC2OPC.exe kontrolliert bei Programmstart, ob der Dongle angeschlossen ist. Wird der Dongle nicht gefunden, dann beendet sich das Programm sofort. Im laufenden Betrieb wird der Dongle zyklisch einmal pro Stunde überprüft. Wird der Dongle entfernt, beendet sich das Programm automatisch nach einer Prüfung. Ein Eintrag in der Logdatei informiert über den Grund des Programm-Endes.

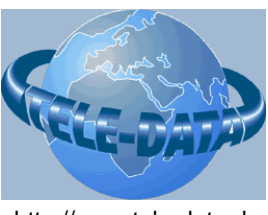

http://www.tele-data.de

#### 2.2.3 Installation der Konverter-Software

Die Installation der Konverter-Software IEC101OPC geschieht über das mitgelieferte Installationsprogramm.

Auf der Installations-CD befindet sich im Unterverzeichnis "*Tele-Data*" das Installationsprogramm "*IEC101OPC.msi*". Alternativ dazu können Sie die Installation auch über das Programm "*Setup.exe*" starten.

Starten Sie das Installations-Programm und folgen Sie den dort angegebenen Anweisungen.

| FIEC1010PC                                                                        |                 |
|-----------------------------------------------------------------------------------|-----------------|
| Willkommen beim Setup-Assistenten von<br>IEC1010PC                                |                 |
| Der Installer wird Sie durch die zur Installation von IEC1010PC erforderlichen So | chritte führen. |
|                                                                                   |                 |
|                                                                                   |                 |
|                                                                                   |                 |
| Copyright 2004 by TELE-DATA GmbH D-91469 Hagenbüchach                             |                 |
|                                                                                   |                 |
| Abbrechen                                                                         | Weiter >        |

Abbildung: Installationsdialog IEC101OPC

Nach dem Willkommensdialog betätigen Sie den Button "Weiter":

Telegramm-Konverter TK IEC101 - OPC

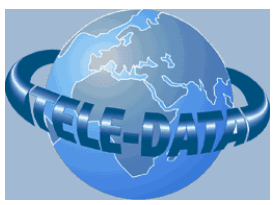

http://www.tele-data.de

|                                                                                                    | and the second second second second second second second second second second second second second second second |                                            |
|----------------------------------------------------------------------------------------------------|----------------------------------------------------------------------------------------------------|--------------------------------------------|
| Installationsordner wä                                                                                                    | ihlen                                                                                                    |                                            |
| Der Installer wird IEC1010PC in folge<br>Um in diesem Ordner zu installieren, k<br>Ordner zu installieren, geben Sie dies | endem Ordner installieren.<br>«licken Sie auf "Weiter". Um in<br>sen ein oder klicken Sie auf "Du                | einem anderen vorhandenen<br>ırchsuchen'', |
| Ordner:                                                                                                    | 101000                                                                                                    | _                                          |
| G:\Programme\TELE-DATA\IEU                                                                                                | 1010PLN                                                                                                    | Durchsuchen                                |
|                                                                                                    |                                                                                                    | Speicherplatzbedarf                        |
|                                                                                                    |                                                                                                    |                                            |
| Installieren Sie IEC1010PC nur für<br>Computers.                                                                          | den aktuellen Benutzer oder fü                                                                                   | r alle Benutzer dieses                     |
| Installieren Sie IEC1010PC nur für<br>Computers.<br>C <u>A</u> lle Benutzer<br>C A <u>k</u> tueller Benutzer              | den aktuellen Benutzer oder fü                                                                                   | r alle Benutzer dieses                     |

Abbildung 3: IEC101OPOC: Auswahl des Installationsordners

Geben Sie das Zielverzeichnis für die Installation an und legen Sie fest, für welche Benutzer die Applikation installiert werden soll.

| 🛃 IEC1010PC                                                    |                      |                  | _ I ×            |
|----------------------------------------------------------------|----------------------|------------------|------------------|
| Installation bestätigen                                        | l)                   |                  |                  |
| Der Installer ist zur Installation von IEC<br>Computer bereit. | C1010PC auf Ihrem    |                  |                  |
| Klicken Sie auf "Weiter", um die Insta                         | Illation zu starten. |                  |                  |
|                                                                |                      |                  |                  |
|                                                                |                      |                  |                  |
|                                                                |                      |                  |                  |
|                                                                |                      |                  |                  |
|                                                                |                      |                  |                  |
|                                                                |                      |                  |                  |
|                                                                |                      |                  |                  |
|                                                                | Abbrechen            | < <u>Z</u> urück | <u>W</u> eiter > |
|                                                                |                      | -                |                  |

Abbildung 4: Installation bestätigen.

Mit dem Betätigen des Buttons "Weiter" wird die Installation bestätigt und anschließend durchgeführt.

Telegramm-Konverter TK IEC101 - OPC

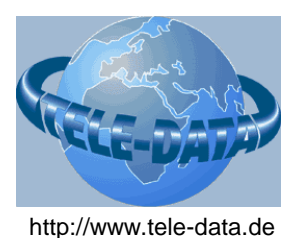

#### 2.2.4 Einrichten eines automatischen Logins

Nach dem Neustart des Rechners startet sich die Konverter-Software IEC101OPC automatisch nach der Anmeldung am System.

Um die Systemanmeldung zu automatisieren empfiehlt sich die folgende Login-Konfiguration:

(Hinweis: Zur Durchführung der folgenden Schritte müssen Sie als Administrator am System angemeldet sein)

Legen Sie im Windows-System einen neuen Benutzer an. (Beispiel: Benutzer "*Teledata*", Gruppe: "Hauptbenutzer").

Starten Sie den Registrierungseditor "regedit" (z.B. mit "Start / Ausführen / regedit.exe")

Unter dem Schlüssel

#### HKEY\_LOCAL\_MACHINE\SOFTWARE\Microsoft\Windows NT\CurrentVersion\Winlogon

legen sie folgende Parameter an:

- Typ REG\_SZ: DefaultUserName=Teledata
- Typ REG\_SZ: DefaultPassword=<Passwort>
- Typ REG\_SZ: AutoLogon=1

Nach Abschluss der Software-Installation beenden Sie bitte alle noch laufenden Anwendungen und starten den Rechner neu.

Wenn Sie das Einrichten des automatischen Logins wie oben durchgeführt haben, startet das Betriebssystem, meldet sich automatisch für den Benutzer "Teledata" an und startet die Software IEC1010PC.exe.

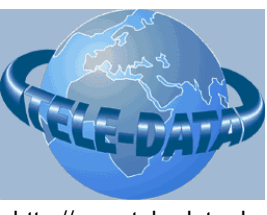

### 3 Inbetriebnahme

Für die Inbetriebnahme des Telegrammkonverters müssen eine Reihe von Einstellungen vorgenommen werden. Diese Einstellungen werden alle in einer INI-Datei vorgenommen, welche die Applikation IEC1010PC.exe bei Programmstart einliesst.

Die mitgelieferte INI-Datei enthält bereits eine Reihe von Defaulteinstellungen. Am Ende dieses Kapitels bekommen Sie Informationen, welche dieser Einstellungen Sie in der Defaulteinstellung belassen können, und welche Parameter unbedingt angepasst werden müssen.

#### 3.1 Parametrierung allgemeiner Parameter

Alle allgemeinen Parameter werden in der Sektion [General] der INI-Datei abgelegt.

Die Protokollierung der Datentransfers ist für Diagnose- und Überwachungszwecken sinnvoll. Folgende Parameter stehen zur Konfiguration zur Verfügung:

| Parameter      | Bedeutung                                                                                                    | Defaultwert          |
|----------------|----------------------------------------------------------------------------------------------------|----------------------|
| LogfileName    | Angabe des Pfad/Namens auf eine Logdatei.                                                                                                    | "IEC101OPC.log"      |
| Loglevel       | Angabe der Aufzeichnungsstufe. 0 = keine Protokollierung.<br>> 0 – siehe Erläuterungen                                                                                                    | 255 (=0xff)          |
| LogAppendMode  | Flag, welches angibt, ob bei Programmstart eine<br>bestehende Logdatei neu angelegt werden soll<br>(LogAppendMode=0) oder durch weitere Eintragungen<br>ergänzt werden soll (LogAppendMode=1)                                     | FALSE (0)            |
| LogSaveWrite   | Flag, welches angibt, ob nach jedem Log-Eintrag die<br>Logdatei geschlossen werden soll (LogSaveWrite=1) oder<br>nur einmal bei Programmstart geöffnet und bei<br>Programmende wieder geschlossen werden soll<br>(LogSaveWrite=0) | FALSE(0)             |
| LogfileMaxSize | Gibt die maximale Größe einer Logdatei in Byte an. Die<br>Angabe von 0 Byte bedeutet, dass die Größe der Logdatei<br>unbegrenzt ist!                                                                                              | 2097152<br>(2 MByte) |

#### Erläuterungen zu den Parametern:

#### Parameter LogfileName

Geben Sie hier den Dateinamen möglichst komplett mit Pfadangabe an, da die Logdatei sonst relativ vom aktuellen Verzeichnis angelegt wird. Da das aktuelle Verzeichnis abhängig davon ist, wie und von welcher Stelle aus das Programm gestartet wird, kann es sonst vorkommen, dass die Logdatei jeweils in einem anderen Verzeichnis angelegt wird.

Beispiel: LogfileName = c:\temp\iec101opc.log

Telegramm-Konverter TK IEC101 - OPC

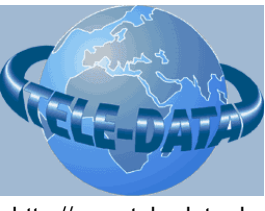

http://www.tele-data.de

#### **Parameter Loglevel**

Mit diesem Parameter lässt sich einstellen, welche Informationen in die Logdatei aufgezeichnet werden sollen. Die Stufen sind dabei Bit-Kodiert, dass heisst, dass ein gesetztes Bit für die Aktivierung einer bestimmten Stufe zuständig ist. Folgende Stufen sind derzeit definiert:

| Aufzeichnung                                        | Stufe (dezimal) | Stufe (hex) | Stufe (binär) |
|-----------------------------------------------------|-----------------|-------------|---------------|
| keine Aufzeichnung                                  | 0               | 0x00000000  | 0000000       |
| IEC Protokoll Application layer                     | 1               | 0x00000001  | 0000001       |
| IEC Protokoll Link layer                            | 2               | 0x0000002   | 00000010      |
| IEC Protokoll Physical layer                        | 4               | 0x00000004  | 00000100      |
| IEC Protokoll Verbindungsaufbau                     | 8               | 0x0000008   | 00001000      |
| OPC Protokoll                                       | 16              | 0x00000010  | 00010000      |
| Applikationsinformationen                           | 32              | 0x00000020  | 00100000      |
| Alle Informationen aufzeichnen                      | 47              | 0x0000002F  | 00101111      |
| Alle Informationen (auch zukünftige)<br>aufzeichnen | 255             | 0x000000FF  | 11111111      |

#### Beispiele:

Um alle IEC-Informationen aufzuzeichnen wird die Stufe wie folgt berechnet:

|         | IEC Protokoll Application layer | 1  |
|---------|---------------------------------|----|
| +       | IEC Protokoll Link layer        | 2  |
| +       | IEC Protokoll Physical layer    | 4  |
| +       | IEC Protokoll Verbindungsaufbau | 8  |
| Logleve | 9l =                            | 15 |

#### Parameter LogAppendMode

Wird der Parameter "LogSaveWrite" auf 1 gesetzt, dann muss für diesen Parameter unbedingt ebenfalls der Wert 1 (AppendMode aktiv) gesetzt werden, da sonst bei jedem Eintrag die Datei neu angelegt wird, und dann nur ein Logeintrag geschrieben werden kann!!

Setzen Sie diesen Parameter auf 0 (FALSE), wenn sie bei jedem Neustart der Applikation (also auch bei Neustart des Rechners) eine neue Logdatei beginnen möchten.

#### Parameter LogSaveWrite

Diesen Parameter zu aktivieren (1) ist nur sinnvoll, wenn es im laufenden Betrieb zu unerklärlichen Programmabstürzen der Applikation kommt. Dann kann es vorkommen, dass die letzten Eintragungen in die Logdatei verloren gehen, weil die Applikation nicht mehr in der Lage ist, die Logdatei korrekt zu schliessen. Durch Setzen des Parameters LogSaveWrite=1 wird nach jedem Eintrag in die Logdatei diese geschlossen, und vor dem nächsten Eintrag wieder geöffnet. Dadurch bleiben alle Logeintragungen auch bei Programmabsturz erhalten und können so eventuell wertvolle Informationen zur Fehlerquelle liefern.

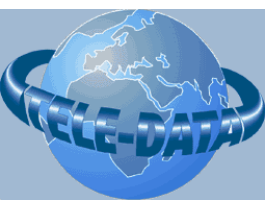

http://www.tele-data.de

**ACHTUNG:** Das Aktivieren dieses Parameters verursacht möglicherweise hohe Performanceverluste, sodass es bei einem starken Protokoll-Datentransfer zu Beeinträchtigungen der Verarbeitung kommen kann. Benutzen Sie diesen Parameter daher nur dann, wenn das Problem eines Programmabsturzes existiert.

#### Parameter LogfileMaxSize

Mit diesem Parameter wird die maximale Dateigröße einer zu erzeugenden Logdatei (in Byte) angegeben. Die Einschränkung der Dateigröße ist sinnvoll, damit die Fesplatte des Servers nicht aufgrund einer immer weiter wachsenden Logdatei voll läuft, und es auch mit "normalen" Tools möglich ist, eine Logdatei zu öffnen.

Erreicht oder überschreitet eine Logdatei die angegebene Größe, dann wird diese Logdatei geschlossen. Anschließend wird diese Logdatei in <Logdatei>.BAK umbenannt und eine neue Logdatei angelegt. Sollte bereits eine <Logdatei>.BAK – Datei existieren, so wird diese zuvor gelöscht. Auf diese Weise haben Sie auch bei permantentem Dauerbetrieb immer die angegebene Anzahl an Bytes als Aufzeichnungsdaten zur Verfügung.

**ACHTUNG**: Sie müssen sicherstellen, dass Sie mindestens die doppelte Anzahl an Bytes auf der Festplatte zur Verfügung haben müssen, damit die Umschaltung auf eine <Logdatei>.BAK – möglich ist.

ACHTUNG: Greifen Sie nie im laufenden Aufzeichnungsbetrieb auf die Daten einer Logdatei zu! Haben Sie die aktuelle Logdatei oder auch die <Logdatei>.BAK in einem Editor geöffnet, kann es passieren, dass gerade in diesem Augenblick die maximale Dateigröße erreicht wird, und nun versucht wird, die Dateien umzubenennen, bzw. zu löschen. Dies führt zu Konflikten im Logbetrieb und kann dann dazu führen, dass die Datei vom Betriebssystem fälschlicherweise ständig als "im Zugriff befindlich" markiert wird, und die Logdatei-Aufzeichnung erst nach Neustart des Rechners wieder korrekt funktioniert!!

Möchten Sie während des laufenden Betriebes die Daten der Logdatei auswerten, so bietet die Applikation "IEC1010PC.exe" die Möglichkeit an, per "Button" den laufenden Logbetrieb zu deaktivieren. Es empfiehlt sich, eine Kopie der zu untersuchenden Logdatei zu machen, und anschließend den Logbetrieb wieder zu aktivieren. Nun können Sie in aller Ruhe die Kopie der Logdatei untersuchen.

#### Beispiel einer Sektion mit allgemeinen Parametern:

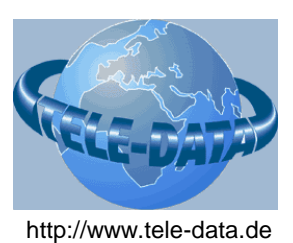

#### 3.2 Parametrierung der OPC-Parameter

Alle Parameter für die OPC-Verbindung werden in der Sektion [OPC] abgelegt.

Die folgende Tabelle gibt eine Übersicht über alle OPC-Parameter:

| Parameter        | Bedeutung                                                                                                    | Defaultwert               |
|------------------|----------------------------------------------------------------------------------------------------|---------------------------|
| UseOPCv1         | Flag welches angibt, ob die OPC v1.0b-<br>Kompatibilität benutzt werden soll.<br>- 1 (TRUE) - OPCv1.0b-Kompatibel<br>- 0 (FALSE) - OCPv2.0                                                                                                    | 0                         |
| MaschineName     | Name des Rechners, auf dem der OPC-Server<br>läuft. Es kann der Rechnername, oder alternativ<br>auch die IP-Adresse des Rechners angegeben<br>werden.<br>Läuft der OPC-Server auf dem gleichen Rechner<br>wie der Client dann ist hier ein Leerstring<br>anzugeben (MaschineName =) | <leerstring></leerstring> |
| OPCServerName    | Gibt den Namen des OPC-Servers an, der die<br>OPC-Serverdienste für die Verbindung anbietet.<br>Wird kein Name angegeben, dann wird der erste<br>OPC-Dienst verwendet, welcher vom Server-<br>Rechner angeboten wird.                                                               | <leerstring></leerstring> |
| ReadMode         | Modus der angibt, wie die OPC-Daten vom OPC-<br>Server empfangen werden sollen:                                                                                                    | 0                         |
|                  | <ul> <li>0 - callback (Installation einer callback-<br/>Funktion)</li> <li>1 - read buffered (Liest die Daten, die vom OPC-<br/>Server<br/>gepuffert werden)</li> <li>2 - read direct (Liest die Daten direkt ohne<br/>Pufferung)</li> </ul>                                        |                           |
| OPCAutoConnect   | Flag, welches angibt, ob nach Programmstart die<br>Applikation automatisch den Verbindungsaufbau<br>zum OPC-Server einleiten soll.                                                                                                    | 1                         |
|                  | <ul> <li>1 – Verbindung automatisch aufbauen</li> <li>0 – Verbindungsaufbau muss manuell über</li> <li>Benutzeroberfläche gestartet werden.</li> </ul>                                                                                                    |                           |
| OPCConnectTime   | Gibt die Zeit in msec an, in welchen Zeitabständen<br>ein Verbindungsaufbau zum OPC-Server versucht<br>werden soll.                                                                                                    | 500 msec                  |
| Groups           | Kommagetrennte Liste mit Namen von OPC-<br>Gruppen. Für jede dieser angegebenen Gruppen<br>muss eine entsprechende Sektion mit dem<br>gleichen Namen existieren.                                                                                                    | <leerstring></leerstring> |
| UseOPCServerTime | Flag, welches Angibt, ob beim Transfer der Daten<br>von OPC zur IEC-Seite der Zeitstempel des OPC-<br>Servers übertragen werden soll (wenn FALSE, wird                                                                                                    | 1 (TRUE)                  |

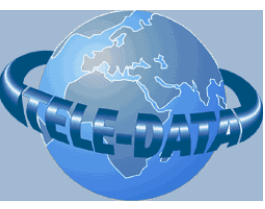

http://www.tele-data.de

|                         | der Zeitstempel des Konverter-PCs übertragen).                                                                                                    |                             |
|-------------------------|----------------------------------------------------------------------------------------------------|-----------------------------|
| OPCShutdownControlTimer | Zeitintervall des Überwachungstimers für OPC-<br>Server-Shutdown-Events in msec.(0 = deaktiviert)                                                                           | 250 msec                    |
| OPCCycleControlTimer    | Überwachungstimer für die Überwachung der<br>Verbindung zu OPC. Wenn in dieser Zeit vom<br>OPC-Server keine Daten kommen, wird die<br>Verbindung beendet. (0 = deaktiviert) | 10000 msec =<br>10 Sekunden |
| OPCRXSignalTimer        | Signaldauer der Anzeige für ein empfangenes<br>OPC-Telegramm in msec                                                                                                    | 30                          |
| OPCTXSignalTimer        | Signaldauer der Anzeige für ein gesendetes OPC-<br>Telegramm in msec                                                                                                    | 30                          |

#### Erläuterungen zu den Parametern:

#### Parameter UseOPCv1

Setzen Sie diesen Parameter auf TRUE (1), wenn es Probleme beim Verbindungsaufbau mit dem OPC-Server gibt.

#### Parameter MaschineName

Wenn Sie hier die IP-Adresse des OPC-Servers angeben, muss sichergestellt sein, dass der OPC-Server auch immer die gleiche IP-Adresse behält. Bezieht der OPC-Server seine IP-Adresse automatisch über einen DHCP-Server, dann kann es vorkommen, dass sich diese IP-Adresse ändert! In diesem Falle ist es also besser, statt der IP-Adresse den Namen des Rechners anzugeben.

#### Parameter OPCServerName

Auf einem Rechner können mehre OPC-Server gleichzeitig laufen. Geben Sie hier den Namen des OPC-Servers an, der die gewünschten Daten für Sie liefern kann. Bei Fragen dazu wenden Sie sich an ihren Systemadministrator!

#### Parameter ReadMode

Die Optionen 1 (read buffered) und 2 (read direct) werden in der (Version 1.0) nicht unterstützt!

#### Parameter OPCAutoConnect

Ist diese Option aktiviert (OPCAutoConnect=1) versucht das Programm sofort bei Programmstart oder nach einer Verbindungsunterbrechung automatisch, den OPC-Server zu kontaktieren. Kann die Verbindung nicht erfolgreich aufgebaut werden, so wird der Versuch in regelmäßigen Zeitabständen wiederholt. Die Wiederholungszeit der Aufbauversuche lässt sich über den Parameter "OPCConnectTime" einstellen.

Wird diese Option deaktiviert, so muss der Anwender den Verbindungsaufbau über einen Button im Hauptprogramm selbst starten.

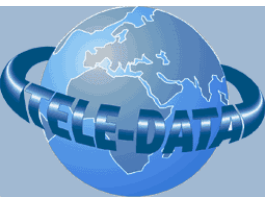

http://www.tele-data.de

#### Parameter OPCConnectTime

In Verbindung mit dem Parameter OPCAutoConnect wird hier die Zeit in msec angegeben, in welchen Zeitabständen der Verbindungsaufbau zu einem OPC-Server versucht werden soll. Wenn der Parameter OPCAutoConnect auf den Wert 0 (FALSE) eingestellt wurde, dann hat dieser Parameter keine Wirkung!

#### **Parameter Groups**

Die OPC-Datenpunkte werden in Gruppen verwaltet. Für jede Gruppe kann die Abtastrate des OPC-Servers eingestellt werden. Mit diesem Parameter wird eine Liste von Gruppennamen angegeben. Für jede dieser angegebenen Gruppen muss eine gleichnamige Sektion existieren, in dem dann die entsprechenden Datenpunkte eingetragen sind.

Die Parameter für diese Gruppen sind im Kapitel 3.3 Parametrieren der OPC-Datenpunkte beschrieben.

Beispiel mit einer Gruppe: Groups=AllDataPoints [AllDataPoints]

•••

<u>Beispiel mit zwei Gruppen:</u> Groups = MeasureValues,SingleValues [MeasureValues] ...

[SingleValues]

•••

#### Parameter UseOPCServerTime

Die Zeitinformation des OPC-Servers ist dem Zeitstempel des Konverter-PC's vorzuziehen, da diese Zeitangabe genauer ist. Es sollte darauf geachtet werden, dass die Systemzeit des OPC-Servers und des Konverter-PC's abgeglichen wird. Eintragungen in die Logdatei werden ebenfalls mit einem Zeitstempel versehen. Bei auftretenden Problemen ist es sinnvoll, wenn zur Untersuchung der Daten die gleichen Zeitinformationen vorhanden sind.

#### Parameter OPCShutdownControlTimer

Der OPC-Server benachrichtigt den OPC-Client per Callback-Funktion über ein Beenden der Verbindung. Dies passiert in der Regel dann, wenn der OPC-Server beendet wird (beispielsweise bei Neustart des Servers). Programmtechnisch bedingt, kann der OPC-Client nicht direkt auf dieses Ereignis reagieren. Statt dessen wird bei Auslösen der Callbackfunktion lediglich ein Statusflag gesetzt, welches die Information enthält. ob der OPC-Server eine Shutdown-Benachrichtigung abgesetzt hat. Mit diesem Timer wird die Zeit in msec angegeben, wie oft dieses Statusflag geprüft werden soll. Wurde eine Shutdown-Benachrichtigung erkannt, beendet der Client die laufende OPC-

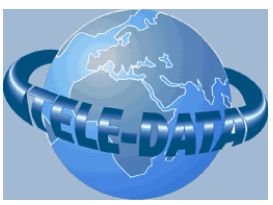

http://www.tele-data.de

Verbindung zum Server und versucht sofort, die Verbindung wieder neu aufzubauen (sofern der Parameter "OPCAutoConnect" aktiviert (1) wurde).

#### Parameter OPCCycleControlTimer

Dieser Timer sichert die OPC-Verbindung gegen Hardwareprobleme. Wird der OPC-Server-Rechner unmittelbar ausgeschaltet oder die physikalische Verbindung (Netzwerkkabel) zwischen dem Server und dem Client unterbrochen, dann hat der OPC-Server keine Möglichkeit, dem Client über das Beenden der Verbindung zu informieren. Über diesen Timer wird nun überwacht, ob noch Daten vom OPC-Server an den Client gesendet werden. Sendet der OPC-Server in diesem Zeitraum kein einziges Telegramm, kann von einer Unterbrechung der Verbindung oder von einem Ausfall des Servers ausgegangen werden. Der Konverter beendet auch in diesem Fall die aktive Verbindung und versucht nun in regelmäßigen Abständen, die Verbindung wieder aufzubauen (sofern der Parameter "OPCAutoConnect" aktiviert (1) wurde).

#### Parameter OPCRXSignalTimer

Das Empfangen eines OPC-Telegramms wird an der Benutzeroberfläche durch das kurzzeitige "Aufleuchten" eines Punktes signalisiert. Der Timer gibt die Zeit in msec an, wie lange ein solches Signal stehen soll, bevor es wieder beendet wird. Die Defaulteinstellung (30msec) ist ein guter Wert, der auch bei einer starken Datenbelastung eine Unterscheidung von ankommenden Telegrammen ermöglicht. Wird der Wert zu hoch eingestellt, dann kann es passieren, dass ein nächstes Telegramm ankommt, bevor die Signalzeit des vorherigen Telegramms abgelaufen ist. In diesem Fall wird das Signal permantent leuchten und damit ein optisches Erkennen von eintreffenden Telegrammen unmöglich machen.

#### Parameter OPCTXSignalTimer

Das Senden eines OPC-Telegramms wird an der Benutzeroberfläche durch das kurzzeitige "Aufleuchten" eines Punktes signalisiert. Der Timer gibt die Zeit in msec an, wie lange ein solches Signal stehen soll, bevor es wieder beendet wird. Die Defaulteinstellung (30msec) ist ein guter Wert, der auch bei einer starken Datenbelastung eine Unterscheidung von zu sendenden Telegrammen ermöglicht. Wird der Wert zu hoch eingestellt, dann kann es passieren, dass ein nächstes Telegramm gesendet wird, bevor die Signalzeit des vorherigen Telegramms abgelaufen ist. In diesem Fall wird das Signal permantent leuchten und damit ein optisches Erkennen von zu sendenden Telegrammen unmöglich machen.

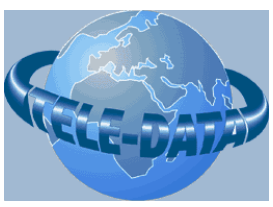

http://www.tele-data.de

#### Beispiel einer Sektion mit OPC Parametern:

| ; ===================================== |                 |                                               |
|-----------------------------------------|-----------------|-----------------------------------------------|
| ; OPC-Parameter                         |                 |                                               |
| ; =======================               |                 |                                               |
| [OPC]                                   |                 |                                               |
| UseOPCv1                                | = 0             | ;keine vl Kompatibilität erforderlich         |
| MaschineName                            | = 192.168.1.110 | ;TCP/IP-Adresse des OPC-Servers               |
| ReadMode                                | = 0             | ;Readmode callback                            |
| OPCAutoConnect                          | = 1             | ;Auto-Connect aktiv                           |
| OPCConnectTime                          | = 2000          | ;Verbindungsaufbau zum OPC-Server alle 2 Sec  |
| OPCServerName                           | = DllTestSvr    | ;Name des OPC-Server-Dienstes                 |
| Groups                                  | = OPCDataPoints | ;Alle Datenpunkte in einer Gruppe             |
| UseOPCServerTime                        | = 1             | ;Zeitstempel des OPC-Servers weitergeben      |
| OPCShutdownControlTimer                 | = 250           | ;alle 250msec auf Shutdown-Nachricht prüfen   |
| OPCCycleControlTimer                    | = 10000         | ;Lebensüberwachungszeit des OPC-Servers 10sec |
| OPCRXSignalTimer                        | = 30            | ;Signaldauer für ein empf.OPC-Telegram        |
| OPCTXSignalTimer                        | = 30            | ;Signaldauer für ein gesendetes OPC-Telegramm |
|                                         |                 |                                               |

#### 3.3 Parametrieren der OPC-Datenpunkte

OPC-Datenpunkte werden in logische Gruppen unterteilt. Die Datenpunkte einer Gruppe wird in einer eigenen Sektion beschrieben.

Die folgende Tabelle gibt eine Übersicht über alle OPC-Parameter der Datenpunkte an:

| Parameter         | Bedeutung                                                                                                    | Defaultwert |
|-------------------|----------------------------------------------------------------------------------------------------|-------------|
| Refreshrate       | Gibt an, wie oft der OPC-Server den Zustand der Datenpunkte überprüfen soll.                                                                                                    | 250 msec    |
| OPCItem <nr></nr> | Parameter zum definieren eines Datenpunktes. Bei<br>der Angabe zu diesem Parameter ist es<br>erforderlich, den Namen eines Datenpunktes,<br>sowie den Datentyp dieses Datenpunktes<br>anzugeben. | no default  |

#### Erläuterungen zu den Parametern:

#### Parameter Refreshrate

Ist bekannt, wie oft sich die Parameterwerte einer Gruppe in der Regel ändern, kann mit dieser Option die Überprüfungsrate des OPC-Servers optimiert werden. Ist dieser Wert nicht bekannt, dann kann gut mit dem angegebenen Defaultwert gearbeitet werden.

#### Parameter OPCItem<nr>

Für jeden Datenpunkt ist ein Parameter zu definieren. Damit sich die Parameternamen voneinander

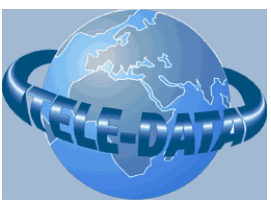

http://www.tele-data.de

unterscheiden, muss hier der Name OPCItem durch eine Nummer ergänzt werden. Die Nummern müssen weder Lückenlos noch Fortlaufend angegeben werden.

Als Wert ist hier der Name eines Datenpunktes und der Datentyp eines Datenpunktes anzugeben.

Datenpunktname und Datentyp müssen durch Komma getrennt sein.

Der Datenpunktname muss mit dem entsprechenden Namen des IEC-Datenpunktes identisch sein! Der Konverter führt die Zuordnung der IEC-Datenpunkte zu den OPC-Datenpunkten anhand dieses Namens durch. Sollte die Parametrierung der Datenpunkte inkonsistent sein, d.h. sollte es OPC-Datenpunkte geben, die keinen entsprechenden Datenpunkt auf der IEC-Seite besitzen oder umgedreht, dann wird beim Starten des Konverter-Programms eine entsprechende Fehlermeldung ausgegeben.

| Zulässige Datentypen OPC-Server | Erläuterung                                                                                             |
|---------------------------------|----------------------------------------------------------------------------------------------------|
| bool                            | (Werte 0 oder 1)                                                                                        |
| 11                              | 1-Byte Integer vorzeichenbehaftet                                                                       |
| 12                              | 2-Byte Integer vorzeichenbehaftet                                                                       |
| 14                              | 4-Byte Integer vorzeichenbehaftet                                                                       |
| R4                              | 4-Byte Real (float)                                                                                     |
| R8                              | 8 Byte Real (double)                                                                                    |
| UI1                             | 1-Byte Integer vorzeichenlos                                                                            |
| UI2                             | 2-Byte Integer vorzeichenlos                                                                            |
| UI4                             | 4-Byte Integer vorzeichenlos                                                                            |
| INT                             | Vorzeichenbehafteter Integer abh. vom System<br>(bei 32Bit-Systemen=4 Byte, bei 16-Bit-Systemen 2 Byte) |
| UNIT                            | Vorzeichenloser Integer abh. vom System<br>(bei 32Bit-Systemen=4 Byte, bei 16-Bit-Systemen 2 Byte)      |

Als Datentypen sind zulässig:

Beispiele:

OPCItem1 = 0-0-1, bool

OPCItem2 = HauptSchalter, bool

;Einzelmeldung mit Namen "0-0-1"

;Einzelmeldung – Zustand eines Schalters

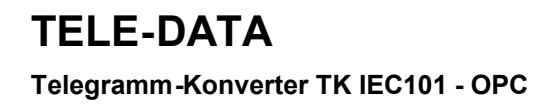

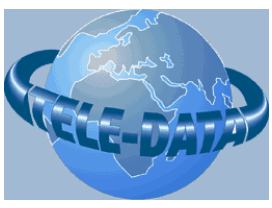

http://www.tele-data.de

#### Beispiel einer Sektion mit OPC-Datenpunkten

| ; =========    | ===========   |              |                                  |
|----------------|---------------|--------------|----------------------------------|
| ; Datenpunkte  | OPC           |              |                                  |
|                |               |              |                                  |
| [OPCDataPoints | ]             |              |                                  |
| Refreshrate    | = 1000        | ;Datenpunkte | dieser Sektion alle 1 sec prüfen |
| OPCIteml       | = 0-0-1,      | Bool ;       | Einzelmeldung                    |
| OPCItem2       | = 0-0-2,      | Bool ;       | Einzelmeldung                    |
| OPCItem3       | = 0-0-10,     | Bool ;       | Einzelmeldung                    |
| OPCItem4       | = 0 - 0 - 11, | Bool ;       | Einzelmeldung                    |
| OPCItem5       | = 0 - 0 - 20, | 12 .;        | Einzelmeldung                    |

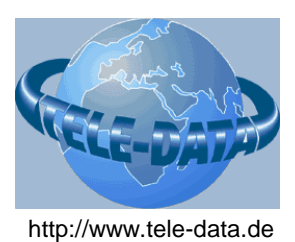

#### 3.4 Parametrierung der IEC101-Parameter

Alle Parameter für die IEC-Verbindung werden in der Sektion [IEC] abgelegt.

Die folgende Tabelle gibt eine Übersicht über alle IEC-Parameter:

| Parameter                           | Bedeutung                                                                                                    | Defaultwert    |
|-------------------------------------|----------------------------------------------------------------------------------------------------|----------------|
| ComPort                             | Com -Port (RS232) über welche die<br>IEC-Anlage angeschlossen ist 0 =<br>COM1, 1 = COM2,usw.                                                                            | 0              |
| Baudrate                            | Baudrate der seriellen<br>Kommunikation von Station A nach<br>B                                                                                                    | 19200 baud     |
| ReactionTime                        | Reaktionszeit der Station auf<br>Telegramme in msec<br>(Hardwareabh.). Wird als<br>Berechnungsgrundlage zur<br>Berechnung der maximalen<br>Telegrammlaufzeit verwendet. | 50 msec        |
| SendControlTime                     | Überwachungszeit beim Senden von<br>Telegrammen in msec. In dieser Zeit<br>wird eine Antwort von der<br>Gegenstation erwartet                                           | 1000 msec      |
| IECCycleControlTimer                | Überwachungstimer für die<br>Überwachung der Verbindung zu<br>IEC. Wenn in dieser Zeit vom IEC<br>master nichts kommt, wird die<br>Verbindung als gestört angesehen.    | 0              |
| AcknowledgeType                     | Quittierungstyp:                                                                                                    | 0              |
|                                     | 0 - Kurztelegramm (confirm) =<br>default<br>1 – Zeichen E5(hex) als<br>Acknowledge                                                                                      |                |
| ShortTGLinkAddressFieldLength       | Länges des Adressfeldes in Octeds<br>für die Linkadresse des<br>Kurztelegramms.<br>Wertebereich 1-2                                                                     | 1 Byte / Octet |
| LinkAddress                         | Adresse der Station (Linkadresse)                                                                                                    | 1              |
| MaxNumberOfSendRepeats              | Maximale Anzahl der Sende-<br>Wiederholungen bei Timeout. 0 =<br>endlos                                                                                                 | 0              |
| CommunicationMode                   | Kommunikationsmodus:<br>0 - unbalanced<br>1 - balanced mode (derzeit nicht<br>unterstützt)                                                                              | 0              |
| NumberOfOctedsOfCauseOfTransmission | Anzahl Bytes für das Feld "Cause of Transmission" (1 oder 2)                                                                                                    | 1              |

Telegramm-Konverter TK IEC101 - OPC

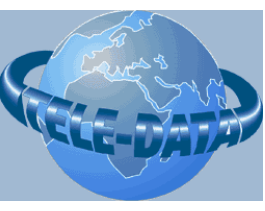

http://www.tele-data.de

| NumberOfOctedsOfCommonAddress     | Anzahl Bytes für das Feld "Common<br>Address" (1 oder 2)                                                                                                    | 2                      |
|-----------------------------------|----------------------------------------------------------------------------------------------------|------------------------|
| ASDU_Address                      | ASDU Adresse                                                                                                    | 1                      |
| NumberOfInformationOctedAddresses | Anzahl Bytes für das Feld<br>"Information Object Adress" (1-3)                                                                                              | 3                      |
| PCResetTime                       | Bei Empfang des IEC-Reset-Befehls:<br>Zeitdauer in msec, bis wann der PC<br>neu gebootet wird.                                                              | 10000 msec =<br>10 sec |
|                                   | Wertebereich: -1 deaktiviert, 0 - n<br>Zeit im msec                                                                                                    |                        |
| IECProcessUpdateTimer             | Timer zum Überwachen des<br>Prozessbild-Updates bei<br>Systemstart. Nach Ablauf des<br>Timers wird das TK70<br>(Initialisierungsende)-Telegramm<br>gesendet | 10000 msec =<br>10 sec |
| MaxNumberOfInformationObjects     | Maximale Anzahl an<br>Informationsobjekten in einem<br>Telegramm                                                                                            | 10                     |
| IECAutoConnect                    | Flag, welches angibt, ob nach<br>Programmstart die Applikation<br>automatisch den Verbindungsaufbau<br>zum IEC-master zulassen soll.                        | 1                      |
|                                   | <ol> <li>1 – Verbindung automatisch<br/>aufbauen</li> <li>0 – Verbindungsaufbau muss<br/>manuell über Benutzeroberfläche<br/>gestartet werden.</li> </ol>   |                        |
| IECConnectTime                    | Gibt die Zeit in msec an, wann ein<br>Verbindungsaufbau zum IEC-Server<br>kontrolliert werden soll                                                          | 500 msec               |
| IECDifferentationClass1Class2     | Unterscheidung von class1/2 - Daten                                                                                                    | 1                      |
|                                   | Wertebereich:<br>1 – Unterscheidung aktiv<br>0 – Unterscheidung inaktiv                                                                                     |                        |
| IECRXSignalTimer                  | Signaldauer der Anzeige für<br>empfangene IEC Telegramme in<br>msec                                                                                         | 30 msec                |
| IECTXSignalTimer                  | Signaldauer der Anzeige für gesendete IEC Telegramme in msec                                                                                                | 30                     |
| UseSommerWinterTimeSwitch         | Sommer/Winterzeit-Anzeige im<br>Zeitstempel aktualisieren Ja(1) oder<br>Nein(0)                                                                             | 0                      |

Telegramm-Konverter TK IEC101 - OPC

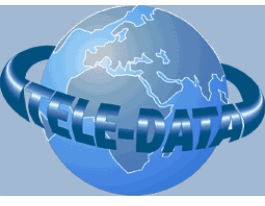

http://www.tele-data.de

#### Erläuterungen zu den Parametern

#### Parameter ComPort

Wird die COM1-Schnittstelle verwendet, braucht der Parameter nicht angegeben zu werden. Der Defaultwert ist auf 0 (=COM1).

#### Parameter Baudrate

Es ist darauf zu achten, dass die Baudrate mit der Einstellung des IEC-masters übereinstimmt.

#### Parameter ReactionTime

Die Reaktionszeit der IEC-Seite wird zur Berechnung der Laufzeit verwendet. Diese Information dient zur Konfiguration der physikalischen Schicht.

#### Parameter SendControlTime

Die Überwachungszeit für zu sendende Telegramme ist nur relevant, wenn ein Telegramm gesendet wird, auf das die Gegenstation mit einem "Acknowledge" oder "Confirm" antworten muss. Bleibt die Antwort innerhalb dieser Zeitspanne aus, wird das Telegramm wiederholt. Die Anzahl dieser Wiederholungen ist abhängig von der Einstellung im Parameter "MaxNumerOfSendRepeats".

#### Parameter IECCycleControlTimer

Wenn der IEC master innerhalb dieser Zeit keinerlei Telegramme mit dem Konverter austauscht, wird die Verbindung zum IEC master als gestört angesehen. Der Konverter beendet die Verbindung zum IEC master und leitet einen neuen automatischen Verbindungsvorgang ein (wenn der Parameter IECAutoConnect auf 1(TRUE) gesetzt ist). Soll diese Überwachung deaktiviert werden, ist hier der Wert 0 anzugeben. Der Defaultwert ist hier 0 ( = deaktiviert), da der Verbindungsaufbau im Modus "unbalanced" durch die IEC – Seite aktiviert wird. Das bedeutet, dass wenn die IEC-Seite ausgefallen war, nach einem Neustart einen neuen Verbindungsaufbau versucht und der Konverter aber nicht vorher die Verbindung beenden muss, um auf eine solche Verbindungsanforderung korrekt reagieren zu können.

#### Parameter AcknowledgeType

Der AcknowledgeType 0 (Kurztelegramm) ist hie empfehlenswert, da die Quittierung mit Einzelzeichen den Nachteil hat, dass keine Link-Informationen übertragen werden. Sind am IEC master mehrere Teilnehmer angeschlossen, kann dieser bei einem Einzelzeichen als Quittung nicht erkennen, von welchem Teilnehmer diese Quittung gekommen ist.

#### Parameter ShortTGLinkAddressFieldLength

Die Längenangabe für das Feld "LinkAddress" des IEC-Telegramms muss mit den Einstellungen am IEC master übereinstimmen!

Telegramm-Konverter TK IEC101 - OPC

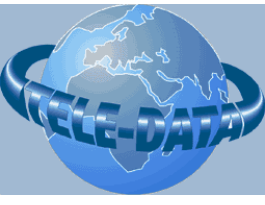

#### Parameter LinkAddress

Der Konverter prüft eingehende Telegramme auf diese angegebene Linkadresse. Stimmt die Linkadresse nicht überein, wird das Telegramm verworfen, da dieses dann für einen anderen Teilnehmer bestimmt ist.

#### Parameter MaxNumberOfSendRepeats

Dieser Parameter gibt an, wie oft ein Telegramm wiederholt wird, wenn die erwartete Quittung von der Gegenseite nicht innerhalb eines bestimmten Zeitraumes (siehe Parameter SendControlTime) eintrifft. Wird hier der Wert 0 angegeben, dann wird die Wiederholung so lange durchgeführt, bis das Telegramm von der Gegensation quittiert wurde. Wird die maximale Anzahl an Sendewiederholungen erreicht, dann wird das gesendete Telegramm nicht mehr wiederholt.

#### Parameter CommunicationMode

Nur der Modus "unbalanced" (0) wird derzeit unterstützt.

#### Parameter NumberOfOctedsOfCauseOfTransmission

Gibt die Anzahl der Bytes für das IEC-Telegrammfeld "Cause of Transmission" an. Dieser Wert muss mit der Einstellung des IEC masters übereinstimmen!

#### Parameter NumberOfOctedsOfCommonAddress

Gibt die Anzahl der Bytes für das IEC-Telegrammfeld "Common address" an. Dieser Wert muss mit der Einstellung des IEC masters übereinstimmen!

#### Parameter ASDU\_Address

Dieser Wert gibt die ASDU Adresse an. Diese Adresse muss mit der Einstellung am IEC master überein.

#### Parameter NumberOfInformationOctedAddresses

Gibt die Anzahl der Bytes für das IEC-Telegrammfeld "Information Address" an. Dieser Wert muss mit der Einstellung des IEC masters übereinstimmen!

#### Parameter PC ResetTime

Dieser Timer wird gestartet, wenn vom IEC master ein TK105-Telegramm (reset process command) empfangen wurde, und der eingestellte Wert > -1 ist. Nach Ablauf des Timers wird dann der Konverter-PC neu gestartet. (Software-Reset). Damit das Konverterprogramm wieder korrekt startet ist es empfehlenswert, dass der Anmeldevorgang (Login) wie in Kapitel 2.2.4 (Einrichten eines automatischen Logins) beschrieben automatisiert wird.

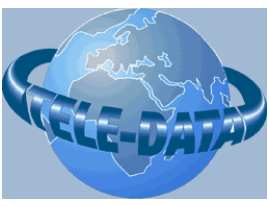

http://www.tele-data.de

#### Parameter IECProcessUpdateTimer

Nach dem Verbindungsaufbau zum OPC Server sendet der OPCServer die Informationen für alle konfigurierten Datenpunkte. Mit dieser Information wird das Prozessabbild des Konverters aktualisiert. Ist dieses Abbild vollständig, dann benachrichtigt der Konverter den IEC master mit einem TK70-Telegramm über den Abschluss des Stationsanlaufes. Dauert das Aktualisieren des Prozessabbildes länger als die mit dem Parameter "IECProcessUpdateTimer" eingestellte Zeit, dann wird der Abschluss des Stationsanlaufes bereits vorzeitig gemeldet. Diese Situation kann dann aufttreten, wenn das Prozessabbild aus sehr vielen Datenpunkten besteht oder die Zeit für den Prozessupdate zu klein eingestellt wurde, oder aber Datenpunkte konfiguriert wurden, die auf dem OPC-Server gar nicht vorhanden sind, und aus diesem Grunde auch nie aktualisiert werden können.

#### Parameter MaxNumberOfInformationObjects

Bei einer GA (Generalabfrage) werden alle Datenpunkte gesendet. Der Konverter versucht den Datentransfer zu optimieren, indem mehrere Datenpunkte eines gleichen Typs in einem Telegramm zusammengefasst werden. Mit diesem Parameter wird eine Obergrenze für die maximale Anzahl an Datenpunkten pro Telegramm festgelegt. Der Parameter ist so zu wählen, dass die maximale mögliche Telegrammlänge des IEC-Telegramms (261 Byte) nicht überschritten wird!

#### Parameter IECAutoConnect

Ist diese Option aktiviert (IECAutoConnect=1) versucht das Programm sofort bei Programmstart oder nach einer Verbindungsunterbrechung automatisch, auf eingehende Verbindungsanforderungen des IEC masters zu reagieren.

Wird diese Option deaktiviert, so muss der Anwender den Verbindungsaufbau über einen Button im Hauptprogramm selbst starten.

#### Parameter IECConnectTime

Dieser Timer dient zur Überwachung des Verbindungsaufbaues. Da der Verbindungsaufbau durch den IEC master initiiert wird, bleibt der Konverter nach Ablauf dieses Timers passiv. Es wird lediglich kontrolliert, ob die Verbindung inzwischen korrekt aufgebaut wurde. Wenn ja wird die Statusanzeige im Hauptprogramm aktualisiert.

#### Parameter IECDifferentationClass1Class2

Wird eine Unterscheidung zwischen Class1- und Class2-Telegrammen gemacht, muss der IEC master zum Abfragen von Daten zunächst ein Class2-Telegramm senden. Enthält die Antwort das gesetzte ACD-Bit, dann kann der IEC master mit einem weiteren class1-Telegramm die Daten Anfordern. Wird der Parameter IECDifferentationClass1Class2 auf FALSE (0) gesetzt, dann kann der IEC master mit class1 oder mit class2 – Telegrammen direkt die Daten anfordern.

#### Parameter IECRXSignalTimer

Das Empfangen eines IEC-Telegramms wird an der Benutzeroberfläche durch das kurzzeitige "Aufleuchten" eines Punktes signalisiert. Der Timer gibt die Zeit in msec an, wie lange ein solches Signal stehen soll, bevor es wieder beendet wird. Die Defaulteinstellung (30msec) ist ein guter Wert, der auch bei einer starken Datenbelastung eine Unterscheidung von ankommenden Telegrammen ermöglicht. Wird der Wert zu hoch eingestellt, dann kann es passieren, dass ein nächstes Telegramm ankommt, bevor die Signalzeit des vorherigen Telegramms abgelaufen ist. In diesem Fall wird das Signal permantent leuchten und damit ein optisches Erkennen von eintreffenden Telegrammen unmöglich machen.

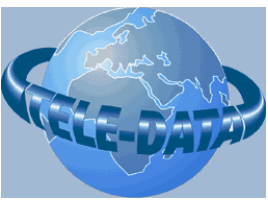

http://www.tele-data.de

#### Parameter IECTXSignalTimer

Das Senden eines IEC-Telegramms wird an der Benutzeroberfläche durch das kurzzeitige "Aufleuchten" eines Punktes signalisiert. Der Timer gibt die Zeit in msec an, wie lange ein solches Signal stehen soll, bevor es wieder beendet wird. Die Defaulteinstellung (30msec) ist ein guter Wert, der auch bei einer starken Datenbelastung eine Unterscheidung von zu sendenden Telegrammen ermöglicht. Wird der Wert zu hoch eingestellt, dann kann es passieren, dass ein nächstes Telegramm gesendet wird, bevor die Signalzeit des vorherigen Telegramms abgelaufen ist. In diesem Fall wird das Signal permantent leuchten und damit ein optisches Erkennen von zu sendenden Telegrammen unmöglich machen.

#### Parameter UseSommerWinterTimeSwitch

Damit dieses Flag korrekt angegeben werden kann, ist es notwendig, dass das Betriebssystem des Konverter korrekt konfiguriert wurde. Je nach Land muss dafür unter "Systemeinstellung/Datum&Uhrzeit" auf der Registerseite "Zeitzone" die korrekte Zone des entsprechenden Landes angegeben werden und die Option "Uhr automatisch auf Sommer/Winterzeit umstellen" aktiviert sein. Es gibt jedoch auch Länder, die keine Sommer/Winterzeit haben, sodass hier keine Einstellungen vorgenommen werden müssen (Beispiel China).

#### **Beispiel einer Sektion mit IEC-Parametern**

| ; ===================================== |   |                                                |  |
|-----------------------------------------|---|------------------------------------------------|--|
| ; IEC Parameter                         |   |                                                |  |
|                                         |   |                                                |  |
| [IEC]                                   |   |                                                |  |
| ComPort = 0                             | ; | Use COM1                                       |  |
| Baudrate = 19200                        | ; | Baudrate                                       |  |
| ReactionTime = 50                       | ; | 50 msec                                        |  |
| SendControlTime=1000                    | ; | Sende-Überwachungszeit [msec]                  |  |
| IECCycleControlTimer = 120000           | ; | Überwachungstimer IEC-Verbindung               |  |
| AcknowledgeType=0                       | ; | Quttieren mit Kurztelegramm (confirm)          |  |
| ShortTGLinkAddressFieldLength=1         | ; | Länges des Link-Adressfeldes in Byte           |  |
| LinkAddress = 1                         | ; | Adresse der Station (Linkadresse)              |  |
| MaxNumberOfSendRepeats = 0              | ; | Anzahl der Wiederholungen bei Timeout          |  |
| CommunicationMode = 0                   | ; | communication mode 0 - unbalanced              |  |
| NumberOfOctedsOfCauseOfTransmission=1   | ; | Länge des "CauseOfTransmission"-Feldes in Byte |  |
| NumberOfOctedsOfCommonAddress=2         | ; | Länge des "CommonAddress"-Feldes in Byte       |  |
| ASDU_Address = 1                        | ; | ASDU-Adresse wir am IEC master eingestellt     |  |
| NumberOfInformationOctedAddresses = 3   | ; | Länge des "Information Adress"-Feldes in Byte  |  |
| PCResetTime = 0                         | ; | Wartezeit in [msec] bis PC gebootet wird       |  |
| IECProcessUpdateTimer = 10000           | ; | Wartezeit auf Prozessbild-Update in [msec]     |  |
| MaxNumberOfInformationObjects = 100     | ; | Maximale Anzahl an Objekten pro Telegramm      |  |
| IECAutoConnect = 1                      | ; | Verbindung automatisch prüfen                  |  |
| IECConnectTime = 500                    | ; | Zeitabstände für Verbindungsaufbau prüfen      |  |
| IECDifferentationClass1Class2 = 1       | ; | Class1/Class2 unterscheiden                    |  |
| IECRXSignalTimer = 33                   | ; | Signaldauer empfangene.Telegramme              |  |
| IECTXSignalTimer = 33                   | ; | Signaldauer gesendete.Telegramme               |  |
| UseSommerWinterTimeSwitch = 1           | ; | Sommer/Winter-Flag im Zeitstempek setzen       |  |

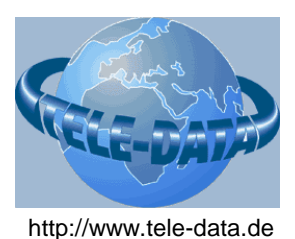

#### 3.5 Parametrierung der IEC101-Datenpunkte

Die IEC-Datenpunkte werden in der Sektion [IEC\_Data] beschrieben.

Die folgende Tabelle gibt eine Übersicht über alle IEC-Parameter der Datenpunkte an:

| Parameter         | Bedeutung                                                                                                    | Defaultwert |
|-------------------|----------------------------------------------------------------------------------------------------|-------------|
| IECItem <nr></nr> | Parameter zum definieren eines IEC-<br>Datenpunktes. Als Wert wird hier eine durch<br>Komma getrennte Parameterliste angegeben. Den<br>genauen Aufbau dieser Parameterwerte<br>entnehmen Sie bitte den Erläuterungen zu den<br>Parametern am Ende dieser Tabelle | -           |

#### Erläuterungen zu den Parametern

#### Parameter IECItem<nr>

Für jeden Datenpunkt ist ein Parameter zu definieren. Damit sich die Parameternamen voneinander unterscheiden, muss hier der Name IECItem durch eine Nummer ergänzt werden. Die Nummern müssen weder Lückenlos noch Fortlaufend angegeben werden.

Als Wert sind hier folgende Werte in der angegebenen Reihenfolge anzugeben die durch Komma voneinander getrennt werden müssen:

#### IECItem<n> = Datenpunktname,Gruppennummer,Datentyp,Information Object Address

#### Datenpunktname:

Dieser Name **muss** mit dem entsprechenden Namen des OPC-Datenpunktes identisch sein! Der Konverter führt die Zuordnung der IEC-Datenpunkte zu den OPC-Datenpunkten anhand diesem Namen durch. Sollte die Parametrierung der Datenpunkte inkonsistent sein, d.h. sollte es OPC-Datenpunkte geben, die keinen entsprechenden Datenpunkt auf der IEC-Seite besitzen oder umgedreht, dann wird beim Starten des Konverter-Programms eine entsprechende Fehlermeldung ausgegeben.

#### Gruppennummer:

IEC-Datenpunkte lassen sich in Gruppen unterteilen. Dieser Parameter wurde für spätere Erweiterungen definiert, und wird in der aktuellen Version nicht weiter berücksichtigt. Als Wert ist hier derzeit immer 0 anzugeben.

Telegramm-Konverter TK IEC101 - OPC

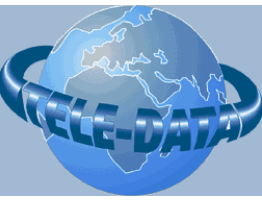

http://www.tele-data.de

#### Datentyp:

Der Datentyp definiert sich durch die "Type Identification" eines IEC-Telegramms (siehe Spezifikation IEC 60870-5-101 Part 5-101 Transmission protocols – Companion standard for basic telecontrol tasks) Beispiel:

Typ 1 = single-point information,

Typ 2 = single-point information with time tag

#### Information Object Address

Hier muss eine eindeutige Objektadresse angegeben werden. Die Anzahl der Octets ist abhängig von der Einstellung des Parameters "NumberOfInformationOctedAddresses".

Beispiel:

NumberOfInformationOctedAddresses = 3: Es werden 3 Werte im Bereich von jeweils 0-255 erwartet Beispiel: 0,0,1.

NumberOfInformationOctedAddresses = 2: Es werden 2 Werte im Bereich von jeweils 0-255 erwartet Beispiel: 0,20.

#### Beispiel einer Sektion mit IEC-Datenpunkten

```
; Datenpunkte IEC
[IEC Data]
; ----
; Einzelmeldungen (TK1,2,30) (single point information)
; Typ (1=ohne Time, 2= mit rel. Time, 30= mit abs. Time)
; Parameter: name, group, type, inf. obj. address
;-----
IECItem1 = 0-0-1, 1, 1, 0, 0, 1 ; Einzelmeldung ohne Zeit
IECItem2 = 0 - 0 - 2, 1,
                   1, 0, 0, 2
                                     ; Einzelmeldung ohne Zeit
IECItem3 = 0-0-10, 1,
                    2, 0, 0, 10
                                     ; Einzelmeldung mit Zeit relativ
                    2, 0, 0, 11
        0-0-11, 1,
                                     ; Einzelmeldung mit Zeit relativ
IECItem4 =
                   30, 0, 0, 20
                                     ; Einzelmeldung mit Zeit absolut
IECItem5 =
        0-0-20, 1,
                        0, 0, 21
IECItem6 =
         0-0-21, 1,
                   30,
                                     ; Einzelmeldung mit Zeit absolut
```

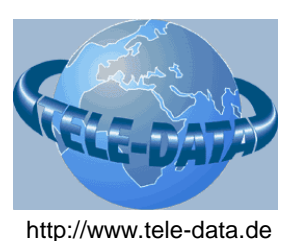

#### 3.6 Anzupassende Einstellungen

Viele der Parameter können in der Defaulteinstellung belassen werden und sollten nur verändert werden, wenn es die Systemumbebung erforderlich macht. Eine Reihe von Parametern müssen jedoch zwingend angepasst, bzw. kontrolliert werden, damit der Telegramm-Konverter korrekt arbeiten kann.

Im Folgenden finden Sie eine Checkliste aller Parameter, die Sie unbedingt prüfen, bzw. anpassen sollten. Die Bedeutung und Wertebereiche dieser Parameter finden Sie in den vorherigen Kapiteln.

#### 3.6.1 Checkliste Allgemeine Einstellungen

Die folgende Tabelle gibt eine Übersicht über alle relevanten allgemeinen Parameter, die **unbedingt** gesetzt, bzw. geprüft werden müssen:

| Parameter   | Sektion   | Einstellen                                  |
|-------------|-----------|---------------------------------------------|
| LogfileName | [General] | Geben Sie hier Pfad/Name einer Logdatei an. |

#### 3.6.2 Checkliste OPC

Die folgende Tabelle gibt eine Übersicht über alle relevanten OPC-Parameter, die **unbedingt** gesetzt, bzw. geprüft werden müssen:

| Parameter         | Sektion                        | Einstellen                                                                                                    |
|-------------------|--------------------------------|----------------------------------------------------------------------------------------------------|
| MaschineName      | [OPC]                          | Rechnername des OPC-Servers als Servername<br>oder IP-Adresse angeben                                           |
| OPCServerName     | [OPC]                          | Name des OPC-Servers-Dienstes angeben.                                                                          |
| Groups            | [OPC]                          | Liste mit Gruppennamen für die OPC-Datenpunkte angeben. (Mindestens eine Gruppe)                                |
| Refreshrate       | [ <gruppenname>]</gruppenname> | Angabe, in welchen Zeitabständen der Zustand<br>dieser Datenpunkte vom OPC-Server geprüft<br>werden muss [msec] |
| OPCItem <nr></nr> | [ <gruppenname>]</gruppenname> | Definiton der relevanten Datenpunkte am OPC-<br>Server.                                                         |

Telegramm-Konverter TK IEC101 - OPC

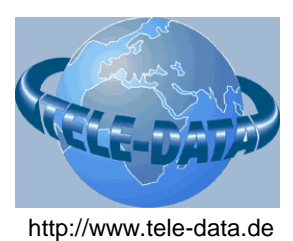

#### 3.6.3 Checkliste IEC

Die folgende Tabelle gibt eine Übersicht über alle relevanten IEC-Parameter, die **unbedingt** gesetzt, bzw. geprüft werden müssen:

| Parameter                           | Sektion    | Einstellen                                                                                                   |
|-------------------------------------|------------|----------------------------------------------------------------------------------------------------|
| ComPort                             | [IEC]      | Stellen Sie den richtigen COM-Port ein,<br>bzw. prüfen Sie, ob die<br>Defaulteinstellung (COM1) korrekt ist. |
| Baudrate                            | [IEC]      | Passen Sie die Baudrate an die<br>Einstellung des IEC masters an.                                            |
| ShortTGLinkAddressFieldLength       | [IEC]      | Passen Sie die Einstellung für diesen<br>Wert an den Einstellungen des IEC<br>masters an!                    |
| LinkAddress                         | [IEC]      | Passen Sie die Einstellung für diesen<br>Wert an den Einstellungen des IEC<br>masters an!                    |
| NumberOfOctedsOfCauseOfTransmission | [IEC]      | Passen Sie die Einstellung für diesen<br>Wert an den Einstellungen des IEC<br>masters an!                    |
| NumberOfOctedsOfCommonAddress       | [IEC]      | Passen Sie die Einstellung für diesen<br>Wert an den Einstellungen des IEC<br>masters an!                    |
| ASDU_Address                        | [IEC]      | Passen Sie die Einstellung für diesen<br>Wert an den Einstellungen des IEC<br>masters an!                    |
| NumberOfInformationOctedAddresses   | [IEC]      | Passen Sie die Einstellung für diesen<br>Wert an den Einstellungen des IEC<br>masters an!                    |
| IECItem <nr></nr>                   | [IEC_Data] | Definiton der relevanten IEC-<br>Datenpunkte.                                                                |

Telegramm-Konverter TK IEC101 - OPC

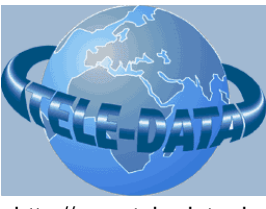

http://www.tele-data.de

### 4 Kontakt

Bei Fragen, Anregungen, Wünsche oder Verbesserungsvorschläge zum Produkt wenden Sie sich bitte an:

**TELE-DATA** Wiesenstr. 3 D-91469 Hagenbüchach

Dipl. Inform. Wolfgang Borchers

Tel. +49 (0) 9101 997810 Fax +49 (0) 9101 997812 Email: <u>tele-data@t-online.de</u>